### Management Application Installation Tutorial

Débora Pandolfi Alves debora@exatas.unisinos.br

Ricardo Nabinger Sanchez rsanchez@exatas.unisinos.br

Lúcio Braga lbraga@exatas.unisinos.br

Luciano Paschoal Gaspary

paschoal@exatas.unisinos.br

Universidade do Vale do Rio dos Sinos (UNISINOS) Centro de Ciências Exatas e Tecnológicas, Brasil

http://mutuca.metropoa.tche.br

# Management Application Installation

- Requisites
- Web Server Installation with PHP support
- Web Server Configuration
- RRDtool Installation
- RRDtool with Aberrant Behavior support Installaiton
- Application Installation
- Application Configuration

## Requisites

- To compile the management application is necessary:
  - GNU C Compiler (gcc)
  - GNU Make Tool (make)
  - At command
  - Superuser privileges

## Apache Installation

- Download choose the current version http://httpd.apache.org/download.cgi
  - Extract, Compile and Install
    \$ tar zxf httpd-2\_0\_NN.tar.gz
    \$ cd httpd-2\_0\_NN
    \$ ./configure --prefix=PREFIX --enable-so
    \$ make
    \$ su
    (superuser password)
    # make install

Note: NN must be replaced with the current minor version number, and PREFIX must be replaced with the filesystem path under which the server should be installed. If PREFIX is not specified, it defaults to /usr/local/apache2.

### **PHP** Installation

- Download choose the current version http://www.php.net/downloads.php
- Extract, Compile and Install
  - \$ tar zxf php-4.3.4.tar.gz
  - \$ cd php-4.3.4
  - \$ ./configure --with-apxs2=/usr/local/apache2/bin/apxs
  - --with-snmp
  - \$ make
  - \$ su
  - (superuser password)
  - # make install

# Apache Configuration

#### • Edit the httpd.conf to:

load the PHP module.

LoadModule php4\_module libexec/libphp4.so LoadModule php5\_module libexec/libphp5.so AddType application/x-httpd-php .php AddType application/x-httpd-php-source .phps

treat SVG files

AddType image/svg+xml svg AddType image/svg+xml svgz AddEncoding gzip svgz

## **RRDTool Installation**

Download – choose the current version http://www.rrdtool.com/download.html

#### Extract, Compile and Install

- \$ tar zxf rrdtool.tar.gz
- \$ cd rrdtool-1.0.46
- \$ ./configure
- \$ make
- \$ su
- (superuser password)
- # make install

# RRDTool Installation with Aberrant Behavior

#### Download

http://mutuca.metropoa.tche.br/Downloads/rrdtool-1.0.28.tar.gz

Patch Download http://mutuca.metropoa.tche.br/Downloads/rrd-1.0.28.aberrant.patch

```
Extract, Compile and Install
$ tar zxf rrdtool-1.0.28.tar.gz
$ cd rrdtool-1.0.28
$ patch -p1 < ../rrd-1.0.28.aberrant.patch
$ ./configure
$ make
$ su
(superuser password)
# make install</pre>
```

## **Application Installation**

#### Download

http://mutuca.metropoa.tche.br/Downloads/RMON2tool.tgz

#### Extract and Install

- \$ tar zxf RMON2tool.tgz
- \$ cd RMON2tool
- \$ mv \* PATH/WHERE/APPLICATION/WILL/BE/STORED

NOTE: For instance, the application could be stored in htdocs, which is the directory that belongs to Web Server.

# **Application Configuration**

- Edit the config file (conf directory)
  - Change variables to fit the installation of your system

RRDTOOL = /usr/local/rrdtool/bin RRDTOOLABBEH = /usr/local/rrdtool-1.0.28/bin SITE\_ROOT = mutuca.metropoa.tche.br/~lbraga ROOT\_DIR = /home/lbraga/public\_html SNMPCOMMAND\_DIR = /usr/local/bin AT\_DIR = /usr/bin

- Make sure that the databases, deletes, scripts, graphs and graphs/images directories are configured to the nobody group and with 775 permission
- Install a SVG viewer for your Web Browser